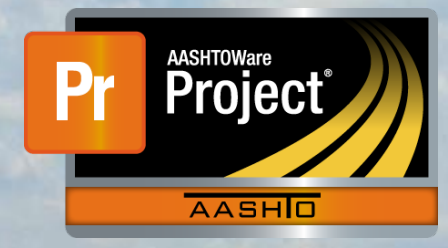

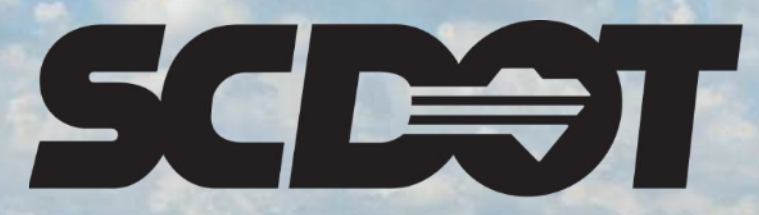

South Carolina Department of Transportation

## DWR and Contract Item Attention Flags

AASHTOWare Project Construction and Materials™ rev. April 2023

This page is intentionally left blank

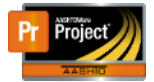

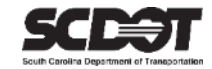

#### **Table of Contents**

| Introduction                            | . 1 |
|-----------------------------------------|-----|
| Item Attention Flags                    | . 1 |
| DWR Item Attention Flags                | 1   |
| Adding a DWR Item Attention Flag        | 1   |
| Deleting a DWR Item Attention Flag      | 3   |
| Contract Item Attention Flags           | 3   |
| Adding a Contract Item Attention Flag   | 3   |
| Deleting a Contract Item Attention Flag | 5   |
| Managing All Contract Attention Flags   | 5   |
| Need Support                            | 6   |
|                                         |     |

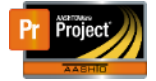

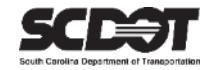

#### Introduction

AASHTOWare Project<sup>M</sup> (*AWP*) is a web-based program consisting of several modules designed to electronically allow the SCDOT to manage the entire lifecycle of construction contracts using a standardized format while providing a collaborative environment.

AASHTOWare Project Construction and Materials<sup>M</sup> (*PrCM*) is a module designed to support the complete construction and materials management process.

#### **Item Attention Flags**

Attention Flags are a useful feature to place a reminder/comment on a DWR item or contract item. The Attention Flag must be later deleted or it will show up a payment estimate as an estimate exception. An Attention Flag can be added by any user with contract authority while the DWR is in any status.

#### **DWR Item Attention Flags**

#### Adding a DWR Item Attention Flag

- 1. From within the DWR Item Tab, select the Row Action Menu for a posting.
- 2. Select DWR Item Attention Flags.

| Contract Daily Work I   | Report Summary                             |                                     |                                            |                                                 |          |
|-------------------------|--------------------------------------------|-------------------------------------|--------------------------------------------|-------------------------------------------------|----------|
| ✓ Contract: 5259160 - F | econstruction/Rehabilitation - District 2  |                                     |                                            |                                                 | Save 🔻 ? |
| DWR Date: 04/06/2023    | Inspector: DriggersTW@scdot.org            | Sequence: 1                         | Status: Pending Approva                    | I                                               |          |
| General                 | Q Type search criteria or press Enter      | Advanced Showing 1 of 1             |                                            |                                                 |          |
| Contractors             |                                            |                                     |                                            | Actions                                         | ×        |
| Contractor Equipment    | Select Items                               |                                     |                                            | Delete<br>Duplicate Row                         | led      |
| Contractor Personnel    | Y Harris ID                                |                                     | Paula di Cata a                            | Insert Row                                      | -        |
| Contractor Staff        |                                            | scription                           | Project/Categor                            | Views                                           |          |
| Agency Staff            | Proj Ln Num Suppler                        | NCE<br>nental Description Attention | Tot Qty Posted                             | Attachments (0)<br>DWR Item Attention Flags.    |          |
| Postings                | 0280                                       | No                                  | 600.000                                    | Links                                           |          |
| Acceptance Records      | Item Posting Num Contractor 1 ISA015 - SAT | Statio                              | n/Location<br>+ 00 to Sta 6 + 00 Near cree | tracked Issues<br>Guantity - Osteu<br>k 600.000 | -        |

Figure 1 – Add DWR Item Attention Flag

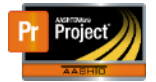

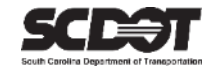

#### 3. Enter a comment

4. Press Save.

| DWR Item Attention Flags            |                    |                                |                         | ×                     |
|-------------------------------------|--------------------|--------------------------------|-------------------------|-----------------------|
| tr<br>I Item ID<br>I 0900 - 8153000 |                    | Item Description<br>SILT FENCE |                         |                       |
| o<br>New                            |                    |                                | 1 added 0 marked f      | or deletion 0 changed |
| Flag Set By                         | Flag Set Date/Time | Last Modified By               | Last Modified Date/Time | ×                     |
| a double check the quantity         |                    |                                |                         | Q                     |
| a                                   |                    |                                |                         | Save                  |
| 19× 0280                            |                    | Νο                             | 600 000 600 000         | 800 000               |

Figure 2 – Enter DWR Item Attention Flag Comment

5. A flag indicator has been added to the record. The Attention Flag can also be opened by clicking the flag icon.

| Item Posting Num <ul> <li>1</li> </ul>                                  | Contractor<br>1SA015 - SATTERFIELD CONSTRUCT | Station/Location<br>Sta 1 + 00 to Sta 6 + 00 Near creek | Quantity Posted |
|-------------------------------------------------------------------------|----------------------------------------------|---------------------------------------------------------|-----------------|
| Contractor *  SATTERFIELD CONS Quantity Posted  600.000 Station From  1 |                                              | Attention<br>1<br>Units<br>LF<br>Agency Views<br>None   | 1               |

Figure 3 – DWR Item Attention Flag Indicator

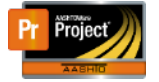

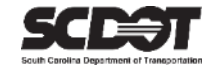

#### Deleting a DWR Attention Flag

- 1. Open the DWR Item Attention Flags.
- 2. Select the Row Action Menu.
- 3. Click Delete.
- 4. Press Save.

| DWR Item Attention Flags  |                       |                      |                                        | ×   |
|---------------------------|-----------------------|----------------------|----------------------------------------|-----|
|                           |                       |                      |                                        |     |
| Item ID                   |                       | Item Description     |                                        | - 1 |
| 0900 - 8153000            |                       | SILT FENCE           |                                        | - 1 |
| New                       |                       |                      | 0 added 0 marked for deletion 0 change | ed  |
| Flag Set By               | Flag Set Date/Time    | Last Modified By     | Last Modified Date/Time                | -   |
| DriggersTW@scdot.org      | 04/07/2023 1:40:11 PM | DriggersTW@scdot.org | Actions                                |     |
| Comments * 🔻              |                       |                      | Delete                                 | 1   |
| double check the quantity |                       |                      | Duplicate Row                          |     |
|                           |                       |                      | Insert Row                             |     |
|                           |                       |                      | Views                                  |     |
|                           |                       |                      | Attachments (0)                        | -   |
|                           |                       |                      | Sav                                    | /e  |

Figure 4 – Delete DWR Item Attention Flag

#### **Contract Item Attention Flags**

#### Adding a Contract Item Attention Flag

1. From within the Contract Administration Component, select the Item quick link.

| Home 🔻 Previous                                                     | ▼ My Pages ▼                                                                                                    |                                                                    |                              |                   | Actions  | <b>?</b><br>Help | U<br>Log off |
|---------------------------------------------------------------------|----------------------------------------------------------------------------------------------------|--------------------------------------------------------------------|------------------------------|-------------------|----------|------------------|--------------|
| Administration Overview<br>SBP Commitments EON<br>Contract Administ | Approved DBE Commitments Contract Documentation<br>1 Trucking (Items) Payment Estimate Approval Levels<br>ration Summary | Contract Materials and Acceptance Actions<br>Projects Subcontracts | Contract Payments            | Contract Progress | s Currer | nt DBE C         | ommitments   |
| ✓ Contract: 525916                                                  | 0 - Reconstruction/Rehabilitation - Listrict 2                                                                           |                                                                    |                              |                   |          | Save             | - ?          |
| General                                                             | Contract ID                                                                                                    | Propos                                                             | al ID                        |                   |          |                  |              |
| Additional Information                                              | 5259160                                                                                                    | 525916                                                             | 0                            |                   |          |                  |              |
| Administrative Offices                                              | Contract Alt ID                                                                                                    | Federal                                                            | Project Number               |                   |          |                  |              |
| Contract Authority                                                  | 18327                                                                                                    | P04045                                                             | 0                            |                   |          |                  |              |
| Contract Times                                                      | Description*                                                                                                    | State P                                                            | oject Number                 |                   |          |                  |              |
| DBE                                                                 | Reconstruction/Rehabilitation - District 2                                                                               | P04015                                                             | 2 P040153 P040154 P          | 040163            |          |                  |              |
| Labor                                                               |                                                                                                    | Q                                                                  | 2, 1 0 10 100, 1 0 10 101, 1 |                   |          |                  |              |

Figure 5 – Opening Contract Items

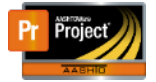

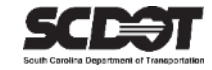

2. On the General Tab, select the Row Action Menu for an item.

#### 3. Select Contract Item Attention Flags.

| Contract Items                                        |                                                  |                           |                                 |                     |                                                                                                    |           |
|-------------------------------------------------------|--------------------------------------------------|---------------------------|---------------------------------|---------------------|----------------------------------------------------------------------------------------------------|-----------|
| ✓ Contract: 5259160 - Rec                             | construction/Rehabilitation - District 2         |                           |                                 |                     | Sav                                                                                                    | - ?       |
| General<br>Contract Project Items<br>Contractor Items | Q hma System Default • snowing 1 at              | 1<br>Bid Qty<br>1,863.781 | Current Extended A<br>89,461.49 | Cmpl<br>Complete: N | 0 marked for deletion<br>Major Item<br>Actions                                                                                            | 0 changed |
|                                                       | > Item<br>3104000 - HMA SHOULDER WIDENING COURSE | Suppl                     | Descr                           |                     | Delete<br>Exclude from Search Results<br>Mark Item Complete<br>Mark Item Not Complete                                                     |           |
|                                                       |                                                  |                           | /                               |                     | Tasks<br>Contract tiem Attention Flags<br>DWR Agency View Contract item Associatio<br>Views<br>Attachments (0)<br>Links<br>Tracked Issues | n         |

Figure 6 – Add Contract Item Attention Flag

- 4. Enter a comment
- 5. Press Save.

| Contract Item Attention Fla    | ags                  |                                        |                              | U            |
|--------------------------------|----------------------|----------------------------------------|------------------------------|--------------|
| tem ID<br>3104000              |                      | Item Description<br>HMA SHOULDER WIDEN | NING COURSE                  |              |
| New                            |                      |                                        | 1 added 0 marked for deletic | on 0 changed |
| Flag Set By                    | Flag Set Date/Time   | Last Modified By                       | Last Modified Date/Time      | ×            |
| Comments * 🔻                   |                      |                                        |                              |              |
| Add additional quantities to t | he next change order |                                        | Q                            |              |
| Up to 32000 characters         |                      |                                        |                              |              |
|                                |                      |                                        |                              | Save         |

Figure 7 – Enter Contract Item Attention Flag Comment

6. A flag indicator has been added to the record. The Attention Flag can also be opened by clicking the flag icon.

| ✓ Contract: 5259160 - R | econstruction/Rehabilitation - I | District 2          |                |                  |                            | Sav                   | • 🔻 ?     |
|-------------------------|----------------------------------|---------------------|----------------|------------------|----------------------------|-----------------------|-----------|
| General                 |                                  |                     |                |                  |                            |                       |           |
| Contract Project Items  | Q nma                            | System Delau        | Showing 1 of 1 |                  |                            |                       |           |
| Contractor Items        |                                  |                     |                |                  |                            | 0 marked for deletion | 0 changed |
|                         | Line Num                         |                     | Bid Qty        | Current Extended | Cmpl                       |                       | -         |
|                         | 0150                             |                     | 1,863.781      | 89,461.49        | Complete: No<br>Major Item |                       |           |
|                         | E.                               |                     |                |                  | No (m)                     |                       |           |
|                         | Item                             |                     | Suppl          | Descr            |                            |                       |           |
|                         | 3104000 - HMA SHOUL              | DER WIDENING COURSE |                |                  |                            |                       |           |
|                         |                                  |                     |                |                  |                            |                       |           |

Figure 8 – Contract Item Attention Flag Indicator

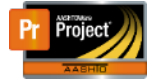

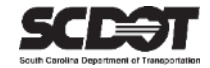

#### **Deleting a Contract Item Attention Flag**

- 7. Open the Contract Item Attention Flags.
- 8. Select the Row Action Menu.
- 9. Click Delete.
- 10. Press Save.

| Contract Item Attention Flags        |                       |                                           | ×                                       |
|--------------------------------------|-----------------------|-------------------------------------------|-----------------------------------------|
| Item ID<br>3104000                   |                       | Item Description<br>HMA SHOULDER WIDENING | G COURSE                                |
| New                                  |                       | N                                         | 0 added 0 marked for deletion 0 changed |
| Flag Set By                          | Flag Set Date/Time    | Last Modified By                          | Last Modified Date/Time                 |
| DriggersTW@scdot.org                 | 04/07/2023 1:57:02 PM | DriggersTW@scdot.org                      | Actions                                 |
| Comments * 🔻                         |                       |                                           | Delete                                  |
| Add additional quantities to the nex | xt change order       |                                           | Duplicate Row                           |
|                                      |                       |                                           | Insert Row                              |
|                                      |                       |                                           | Views                                   |
|                                      |                       |                                           | Attachments (0)                         |
|                                      |                       |                                           | Save                                    |

Figure 9 – Delete Contract Item Attention Flag

#### Managing all Contract Attention Flags

- 1. Open the Contract Item Component.
- 2. Select the Component Action Menu.
- 3. Click All Attention Flags.

| Contract Items                                        |                                                       |                                 |                               |                                                                                                    |         |
|-------------------------------------------------------|-------------------------------------------------------|---------------------------------|-------------------------------|----------------------------------------------------------------------------------------------------|---------|
| ✓ Contract: 5259160 - I                               | Reconstruction/Rehabilitation - District 2            |                                 |                               | S                                                                                                  | ave 🔽 ? |
| General<br>Contract Project Items<br>Contractor Items | Q Type search criteria or press Enter                 | System Default  Showing 50 of 1 | 22                            | Actions<br>Mark Items Complete<br>Mark Items Not Complete<br>Select Items to Regenerate            | ged     |
|                                                       | Line Num<br>0010<br>V<br>Item                         | Bid Qty<br>1.000<br>Suppl       | Current Extende<br>400,000.00 | Tasks<br>Import DWR Agency View Reference Item<br>Associations<br>Views<br>All Attention Flags     | •       |
|                                                       | 1031000 - MOBILIZATION Contract Item Line Number 0010 |                                 | Item ID<br>1031000            | Attachments (0)<br>Issues<br>Links<br>SCDOT Contract Limit Percentage<br>SCDOT Insurance & Bonding |         |
|                                                       | nem Description                                       |                                 | Supplemental Desc             | SCDOT SCEIS Codes                                                                                  |         |

Figure 10 – All Attention Flags

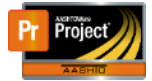

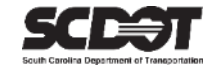

4. Use the Contract Item and DWR Item tab to locate and manage all Contract Attention Flags.

| Attention Flag Overview    |                                                                           |                                                         |                                                                        |                                                    |  |  |
|----------------------------|---------------------------------------------------------------------------|---------------------------------------------------------|------------------------------------------------------------------------|----------------------------------------------------|--|--|
| ✓ Contract: 5259160 - Reco | ▼ Contract: 5259160 - Reconstruction/Rehabilitation - District 2 Save 🗸 🦿 |                                                         |                                                                        |                                                    |  |  |
| Contract Items DWR Items   | Q Type search criteria or press E<br>Mark all for deletion                | nter Advanced Showing 1 of 1                            |                                                                        | 0 marked for deletion 0 changed                    |  |  |
|                            | Item ID<br>0150 - 3104000<br>Descr                                        | Flag Set By<br>DriggersTW@scdot.org<br>Last Modified By | Flag Set Date/Time<br>04/07/2023 1:57:02 PM<br>Last Modified Date/Time | ▼<br>Comments * ▼                                  |  |  |
|                            | HMA SHOULDER WIDENING C                                                   | DriggersTW@scdot.org                                    | 04/07/2023 1:57:02 PM                                                  | Add additional quantities to the next change order |  |  |

Figure 11 – Manage All Attention Flags

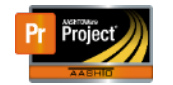

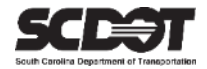

# **Need Support?**

For all AASHTOWare Project related support, please contact:

### **Construction Support**

AWPConstSupport@scdot.org

## **Materials Support**

AWPMaterialsSupport@scdot.org

## **Additional Support**

For training and additional resources please visit https://www.scdot.org/business/aashtowareproject.aspx

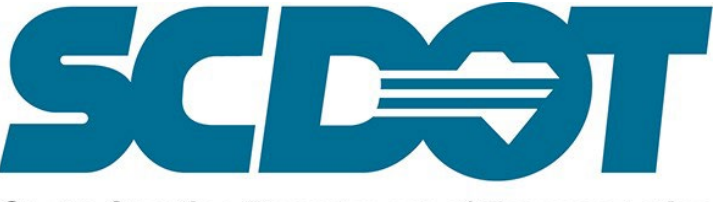

South Carolina Department of Transportation